|                            | 協賛団体会                                                        | ·員 甲込手順             |
|----------------------------|--------------------------------------------------------------|---------------------|
| ド由认みサイ                     | トレアクセス                                                       |                     |
| https://ww                 | www.ispe.gr.in/ISPE/php/trapsaction/                         | Eventlist nhn       |
| ittps://ww                 |                                                              |                     |
| 【協賛団体の                     | 方はこちら】2024年 ISPE日本本部 年次大会                                    | 申込 をクリックしてください。     |
| 年次大会                       |                                                              |                     |
|                            |                                                              |                     |
| 2024年05月30日                | 【一般参加】2024年ISPE日本本部年次大会                                      | 申込                  |
| 2024年05月31日                | シン・医来加速来 -シローハル時代と日本の日泊りへき未来-                                |                     |
| 2024年05日30日                | 【WS運営委員】2024年ISPE日太太部年次士会                                    |                     |
| 2024年05月31日                | シン・医薬品産業 -グローバル時代と日本の目指すべき未来-                                | 申込                  |
|                            |                                                              |                     |
| 2024年05月30日                | 【ヤングプロフェッショナル】2024年ISPE日本本部年次大会                              |                     |
| 2024年05月31日                | シン・医薬品産業 -グローバル時代と日本の目指すべき未来-                                | 西                   |
|                            |                                                              |                     |
| 2024年05月30日<br>2024年05月31日 | 【理事】2024年 ISPE日本本部年次大会<br>シン・医薬品産業 - グローバル時代と日本の日指すべきキャー     | 申込                  |
| 2024-007,011               |                                                              |                     |
| 2024年05月30日                | 【交流会のみ由込】2024年度 ISPE日本本部 年次大会                                |                     |
| 2024年05月31日                | シン・医薬品産業 - グローバル時代と日本の目指すべき未来-                               | 申込                  |
|                            |                                                              |                     |
| 2024年05月30日                | 【協賛団体の方はこちら】2024年ISPE日本本部年次大会                                |                     |
| 2024年05月31日                | シン・医業品産業 - グローバル時代と日本の目指すべき未来-                               | ▼       こちらをクリック    |
|                            |                                                              | ※他の「申込」を選択されると、参加費が |
| 2024年05月30日                | 【COPメンバーはこちら】2024年ISPE日本本部年次大会                               | 会員価格ではなくなりますので      |
| 2024年05月31日                | シン・医薬品産業 - グローバル時代と日本の目指すべき未来-                               | ■ ご注意ください!          |
| 0001/2005 8 00 7           |                                                              |                     |
| 2024年05月30日<br>2024年05月31日 | 【歴代理争ほこちら】2024年ISPE日本本部年次大会<br>シン・医薬品産業 -グローバル時代と日本の目指すべき表来- | 申込                  |

2 申込画面で参加区分は一般参加、会員区分は非会員を選択してお申込みをお願致します。 続いて、参加をご希望のWSを2つ(午前・午後それぞれ1つ)をご選択ください。

|                                                       | 中心                                                                          |           | 10        | S午前WS・●午後WS それぞれ」                     | つ (計2つ) 参加希望の                     | 行政關係者                  | () <del>(</del> ) | -   |
|-------------------------------------------------------|-----------------------------------------------------------------------------|-----------|-----------|---------------------------------------|-----------------------------------|------------------------|-------------------|-----|
| 申込年月日                                                 | 2024年04月02日                                                                 |           |           | Workshopを選択してください<br>(ユビチェックを入れてください) |                                   | 大学・研究機関<br>関係者         | -                 |     |
| th In V A                                             |                                                                             |           |           |                                       |                                   | 学生                     | -                 | 2   |
|                                                       | 0.322#8                                                                     |           | 1         | N 1                                   |                                   | 一般                     | 0円                | ٥Ħ  |
| 会員区分                                                  | 0.00                                                                        |           |           |                                       |                                   | 行政關係者                  | 0円                | 0円  |
|                                                       | ○資入去員<br>○法人会員 (会員登録者)                                                      |           | 0         | ©∓#TWS 1-1 SPP&ATMP                   |                                   | 大学 ·研究機関<br>関係者        | 四日                | ٥Ħ  |
|                                                       | ○法人枠                                                                        |           |           |                                       |                                   | 学生                     | 0円                | 0FF |
|                                                       | ○学生(個人労員)<br>○学生(日本男)                                                       |           |           |                                       |                                   | 一般                     | ٥Ħ                | 0円  |
|                                                       | ○テ生(95日月)<br>○大学類係者(個人会員)<br>○大学期係者(95会員)                                   |           | 0         |                                       |                                   | 行政関係者                  | 0円                | 0F  |
|                                                       |                                                                             |           |           | 〇午前WS 2 FOF                           |                                   | 大学・研究機関                | 0PP               | 05  |
|                                                       | 〇行政関係者 (個人会員)                                                               |           |           |                                       | The second second                 | <b>嬰</b> (3)會          |                   |     |
|                                                       | 〇行政関係者 (非会員)                                                                |           |           |                                       | _ 午前WSから1つ選択し、                    |                        | 0円                | 0FF |
|                                                       | ●将会員                                                                        |           |           |                                       | 左のボックスにチェ                         | ックを                    | 0円                | 0円  |
| 会員番号または仮ID<br>パスワード                                   | 9999999 (半角7府)<br>※会員番号が7府未満の方は騙に0(ゼロ)を入力して7府で入力してください。<br>※会員16府で入力してください。 | (半角7桁)    | 1         |                                       | 入れてください                           | 5.8                    | 0円                | 0F5 |
|                                                       |                                                                             | U         | C+MA23BIO |                                       | 元後間                               | 0円                     | 0円                |     |
|                                                       |                                                                             |           |           |                                       | 学生                                | 0円                     | 0F                |     |
|                                                       |                                                                             |           |           |                                       | 一般                                | ÓĦ                     | OF                |     |
|                                                       | ※ 芸具 秋 外 の 力 18 3 3 3 3 3 3 3 3 2 2 入 力 C 11 8 3 6                          | . 9.      | 0         | ©≄ ∎WS 4 API                          |                                   | 行政關係會                  | の円                | OF  |
|                                                       | 入力不要                                                                        |           |           |                                       |                                   | 大学・研究機関<br>関係者         | 0円                | 08  |
| 法人种香号                                                 |                                                                             | 法人操業号はこちら |           |                                       |                                   | 平生                     | 0円                | OF  |
|                                                       |                                                                             |           |           |                                       |                                   |                        | の円                | 0円  |
|                                                       |                                                                             |           |           |                                       |                                   | 行政關係者                  | 0円                | 0円  |
|                                                       |                                                                             |           |           | 〇午ifeWS 5 IP                          |                                   | 大学・研究機関<br>関係者         | ٥Ħ                | OF  |
| 3 送信内容の確認、送信、個人情報人力、送信とお進みください。                       |                                                                             |           |           |                                       |                                   | 学生                     | 0円                | 0F  |
|                                                       |                                                                             |           |           | 1                                     |                                   | -#2                    | 0円                | 0F5 |
| 4 イベント参加申込完了の表示をご確認下さい。<br>※下記画面表示をもちまして、お申込が完了となります。 |                                                                             |           | ٥         |                                       |                                   | 体會                     | 0円                | 0円  |
|                                                       |                                                                             |           |           | ●午後WS 1-2 SPP/ATMP                    | 午後WS から1つ選択し、 2月間<br>左のポックスにチェックを |                        | o円                | ٥Ħ  |
|                                                       |                                                                             |           |           |                                       | 3わて(ださい)                          | 578 E                  | 0円                | 0F  |
| イベント                                                  | 参加由认                                                                        |           |           |                                       | MICNEEV                           | 8                      | の円                | 0F  |
|                                                       | S 200 1-22                                                                  |           |           | >                                     |                                   | 行政關係會                  | の円                | 0円  |
| お申込ありがとう<br>本システムより、<br>手続きされて24時                     | ございました。イベント参加申込完了いたしました。<br>メールを自動送信しています。<br>問い上経過しても、本システムからのメールが届かない場合   | lå.       | 1.0       | ●年後WS 6 Pharma PSE                    |                                   | -4- net _ 12 75 wit 88 |                   |     |